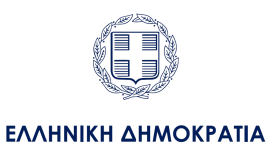

Υπουργείο Προστασίας του Πολίτη

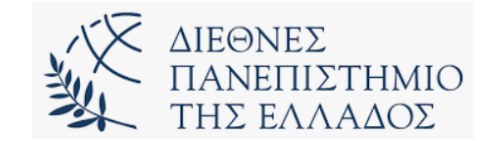

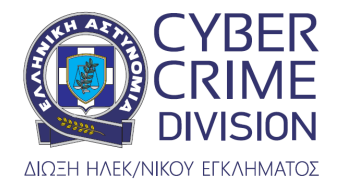

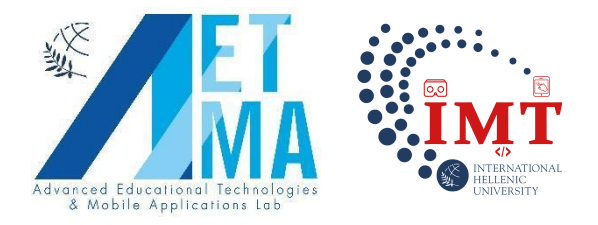

# "Διεύθυνση Δίωξης Ηλεκτρονικού Εγκλήματος

## Ακαδημία Ψηφιακών Δεξιοτήτων

## Παιχνίδι Εικονικής Πραγματικότητας"

### Οδηγίες Χρήσης

Ηλικίες 13-18

#### Βήματα για εγκατάσταση apk σε Oculus Quest 2:

- 1. Ενεργοποίηση Developer Mode
- 2. Εγκατάσταση με την χρήση Sidequest

### **DEVELOPER MODE:**

- Επισκευτείτε την ιστοσελίδα της Meta (<u>https://developer.oculus.com/manage/organizations/create/</u>) και συνδεθείτε με τον ίδιο λογαριασμό που έχετε βάλει και στη συσκευή σας
- Αφού έχετε συνδεθεί στον λογαριασμό σας, μπορείτε πλέον να φτιάξετε έναν οργανισμό για να φαίνεται ότι είστε σε εταιρία.
- Αφού έχετε φτιάξει τον οργανισμό, ανοίξτε την εφαρμογή της Oculus στο κινητό σας που είχατε ετοιμάσει το setup την πρώτη φορά που ανοίξατε το headset σας.

- 4. Μέσα στην εφαρμογή, πατήστε τις Ρυθμίσεις (κάτω δεξιά)
- 5. Επιλέξτε το συνδεδεμένο Quest από τη λίστα συσκευών και συνδεθείτε σε αυτό
- 6. Πατήστε More Settings που εμφανίζεται κάτω από το Quest στη λίστα συσκευών
- 7. Πατήστε Λειτουργία προγραμματιστή (Developer Mode)
- 8. Πατήστε το διακόπτη για να ενεργοποιήσετε τη λειτουργία προγραμματιστή
- 9. Βγείτε από τις Ρυθμίσεις στην εφαρμογή και επανεκκινήσετε το Quest χρησιμοποιώντας το κουμπί λειτουργίας στη δεξιά πλευρά
- 10. Όταν ανοίξει το Quest θα δείτε στις ρυθμίσεις του ότι έχει προστεθεί μια καινούργια κατηγορία που λέγεται Developer

|     | Settings 🖸                             | Ģ | ×                 | More Settings | 4:50 √       |                    | al 🗢 🔲 |
|-----|----------------------------------------|---|-------------------|---------------|--------------|--------------------|--------|
| PI  |                                        |   | Unlock Pattern    |               | ÷            | Developer Settings |        |
|     |                                        |   | Change Language   |               | Developer Mo | de                 |        |
| Ċ   | Oculus Quest<br>Connected, Battery 99% | ^ | Factory Reset     |               |              |                    |        |
| (îr | Wi-Fi                                  |   | Developer Mode    |               |              |                    |        |
| ୟ   | Controllers                            |   | Power Settings    |               |              |                    |        |
|     | More Settings                          |   | Advanced Settings |               |              |                    |        |
| Ċ   | Oculus Rift                            | ~ | About this Headse | t             |              |                    |        |

Figure 1. Menu στην εφαρμογή του κινητού

| / |                                     |                                                                                     |
|---|-------------------------------------|-------------------------------------------------------------------------------------|
|   | Settings                            | Cuardian                                                                            |
|   | Device<br>Guardian                  | Guardian Play area boundaries may only be disabled for content development purposes |
|   | Storage                             |                                                                                     |
|   | Applications<br>Virtual Environment |                                                                                     |
|   | Experimental Features               |                                                                                     |
|   | Developer<br>About                  |                                                                                     |
|   |                                     |                                                                                     |

Figure 2. Menu Developer στο Oculus

### SIDEQUEST:

- Κατεβάστε την εφαρμογή του Sidequest από την Ιστοσελίδα (<u>https://sidequestvr.com/download</u>). Συγκεκριμένα το Advanced Installer.
- 2. Εγκαταστήστε το πρόγραμμα στον υπολογιστή σας
- Ανοίξτε το Sidequest και συνδεστε το Quest στον υπολογιστή σας με ένα usb καλώδιο.
- 4. Αν έχετε ενεργοποιημένο το Developer Mode τότε θα σας εμφανίσει ένα παράθυρο μέσα στο Quest που θα σας ζητάει να δώσετε άδεια για USB-DEBUGGING. Αφού δώσετε την άδεια θα εμφανιστεί μία πράσινη κουκίδα πάνω δεξιά στην εφαρμογή του Sidequest, που σημαίνει ότι είναι έτοιμο για χρήση.

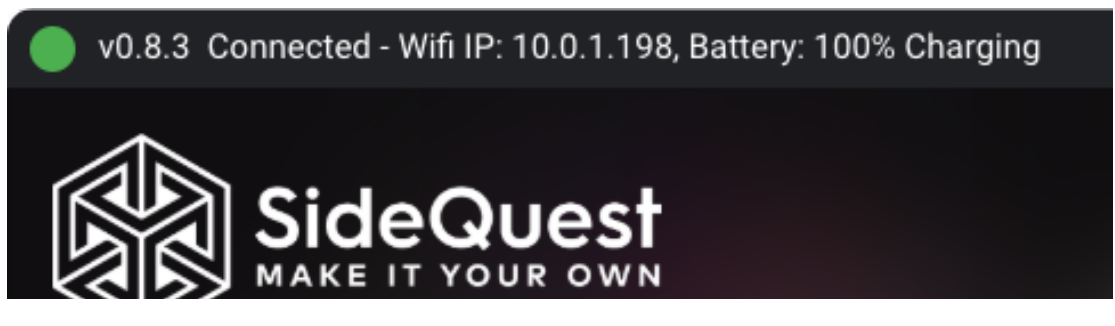

- 5. Κατεβάστε το apk αρχείο του παιχνιδιού από τον σύνδεσμο: https://aetma.ihu.gr/vrcca/oculus\_vrcca.apk
- 6. Πατήστε το κουμπί πάνω δεξιά που λέγεται "Install Custom APK" για να διαλέξετε το apk αρχείο του παιχνιδιού που κατεβάσατε στο βήμα 5.

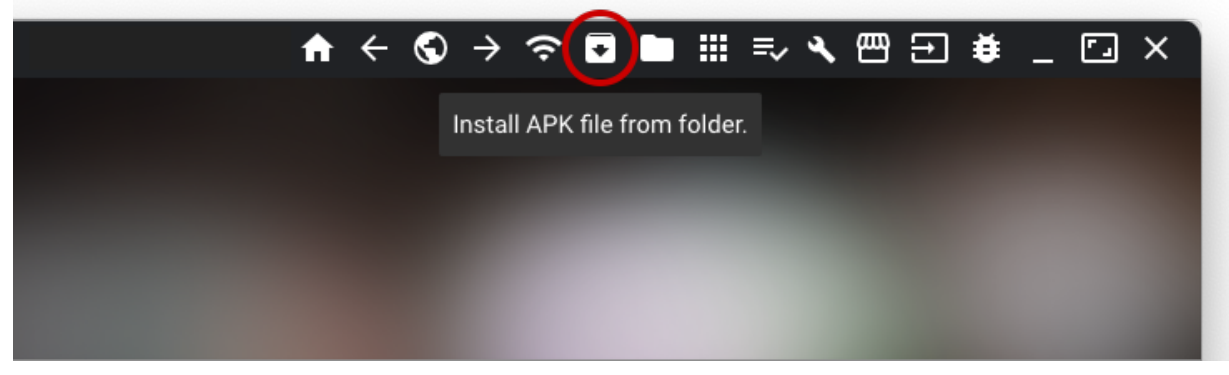

- Αφού διαλέξετε το apk που θέλετε, θα ξεκινήσει η διαδικασία εγκατάστασης, και μόλις ολοκληρωθεί θα εμφανιστεί ένα μήνυμα.
- Για να βρείτε την εγκατεστημένη εφαρμογή στο Quest σας θα πρέπει να πάτε στις εφαρμογές σας και να διαλέξετε από το menu πάνω δεξιά την κατηγορία "Unknown Sources".

| Q Search apps             |                      |       |
|---------------------------|----------------------|-------|
|                           | All (20) 🗸 A         | -z 💙  |
| AltspaceVR<br>Feb 8, 2022 | All (20)             | 0     |
|                           | Meta Quest Apps (14) | 🌾     |
| Just now                  | Installed (21)       |       |
| Events                    | Updates (2)          |       |
|                           | Not Installed (1)    |       |
| Jul 26, 2023              | Demos (0)            |       |
| First Steps for Quest 2   | Transie              | ··· . |
| Not installed             | rutorials (3)        |       |
| Dec 10, 2022              | Unknown Surces (5)   |       |
|                           |                      | •••   |
| × -                       | App Library          |       |